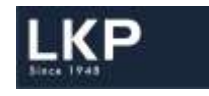

**LKP Securities Ltd** 

# Odin Dealer application Installation Manual

Prepared by: Ketan Shah

Release Date: 01<sup>st</sup> January, 2018

LKP SECURITIES LTD - (ALL RIGHTS RESERVED.)

No part of this publication may be reproduced, stored in a retrieval system, or transmitted, on any form or by any means, electronic, mechanical, photocopying, recording or otherwise, without the prior written permission of LKP SECURITIES LTD.

## Installation Manual

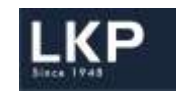

### **Table of Content**

| Minimum Hardware Requirements for Odin Dealer (Multi Trader) | 2 |
|--------------------------------------------------------------|---|
| General Recommendations                                      | 2 |
| Odin Dealer Installation Document                            | 2 |

#### Minimum Hardware Requirements for Odin Dealer (Multi Trader)

| Recommended hardware Specification                  | Operating System      |
|-----------------------------------------------------|-----------------------|
| Intel (R) Core (TM) i3-2120 CPU @ 3.30 GHz 3.30 GHz | Windows 7 / Windows 8 |
| Memory –2 GB, Storage –500 GB STAT HDD, GB Eth NIC  | Windows 10            |

#### Recommendations

- 1. The recommended configuration scales up to one hundred thousand trades per day.
- 2. It is recommended to have 100/1000 Mbps Switched Ethernet LAN which supports multicast.
- 3. The antivirus should not block ODIN ports and must be configured to exclude online scanning of the ODIN Trader working folders
- 4. AV Scanning of ODIN application logs and folders may be done after market hours
- 5. AV & Windows Security Patches are updated.

#### **Odin Dealer Installation Document**

- 1. Click Odin Setup Download to download the setup directly OR
- 2. Open the URL : <u>http://www.lkpsec.com</u>
- 3. Click on Downloads
- 4. Click on LKP Dealer Setup

| Home   Broking & Distribution   | Web site - http://www.kpsec.com/            | A CAN                  |
|---------------------------------|---------------------------------------------|------------------------|
| Go to LKPSer                    | .com ->Downloads ->LXP Trader Dealer Setup> |                        |
| Mutual Funds<br>Other Downloads | LKP Trader Dealer Setup                     | Click Here to Download |

- 5. Once the setup is downloaded, open the file location,
- 6. Right clock on the downloaded RAR File and select Extract here.

#### LKP SECURITIES LTD - (ALL RIGHTS RESERVED.)

No part of this publication may be reproduced, stored in a retrieval system, or transmitted, on any form or by any means, electronic, mechanical, photocopying, recording or otherwise, without the prior written permission of LKP SECURITIES LTD.

| nstallation Manual |                                  |                                    |           |
|--------------------|----------------------------------|------------------------------------|-----------|
|                    | EKP OdinDealerFullSetup_Auto.rar | 12/12/2017 1:56 PM WinRAR archive  | 76,479 Ki |
|                    | Open                             |                                    |           |
|                    | 🗎 Extrac                         | t files                            |           |
|                    | Extrac                           | t Here                             |           |
|                    | 📜 Extrac                         | t to LKP OdinDealerFullSetup_Auto\ |           |

- 7. Once the Files are extracted, open the folder
- 8. Right click on Autoisetup.exe and select Run as administrator option as Shawn below.

| E-mail New folder                                                                                                    |                                                                                                    |             |                                                                                                |  |
|----------------------------------------------------------------------------------------------------|----------------------------------------------------------------------------------------------------|-------------|------------------------------------------------------------------------------------------------|--|
| Documents librar                                                                                                    | <b>Y</b><br>Auto                                                                                                    |             |                                                                                                |  |
| Name                                                                                                    |                                                                                                    |             |                                                                                                |  |
| 📕 old                                                                                                    |                                                                                                    |             |                                                                                                |  |
|                                                                                                    |                                                                                                    |             |                                                                                                |  |
| 2_ODIN_Dealer_MF_Pate<br>1_CLIENT_SETUP.exe                                                                                                    | tches.exe                                                                                                    |             |                                                                                                |  |
| 2_ODIN_Dealer_MF_Pate<br>2_ODIN_Dealer_MF_Pate<br>2_ODIN_DEaler_MF_Pate<br>2_ODIN_DEaler_MF_Pate<br>2_ODIN_DEaler_MF_Pate<br>2_ODIN_Dealer_MF_Pate<br>2_ODIN_Dealer_MF_Pate<br>2_ODIN_Dealer_MF_Pate<br>2_ODIN_Dealer_MF_Pate<br>2_ODIN_Dealer_MF_Pate<br>2_ODIN_Dealer_MF_Pate<br>2_ODIN_Dealer_MF_Pate<br>2_ODIN_Dealer_MF_Pate<br>2_ODIN_Dealer_MF_Pate<br>2_ODIN_Dealer_MF_Pate<br>2_ODIN_Dealer_MF_Pate<br>2_ODIN_Dealer_MF_Pate<br>2_ODIN_DEaler_MF_Pate<br>2_ODIN_DEaler_MF_Pate<br>2_ODIN_DEaler_MF_Pate<br>2_ODIN_DEaler_MF_Pate<br>2_ODIN_DEaler_MF_Pate<br>2_ODIN_DEaler_MF_Pate<br>2_ODIN_DEaler_MF_Pate<br>2_ODIN_DEaler_MF_Pate<br>2_ODIN_DEaler_MF_Pate<br>2_ODIN_DEaler_MF_Pate<br>2_ODIN_DEALER_DEALER_ | 5/26/2015 4;07 PM                                                                                                    | الممك       | cation 50 KR                                                                                   |  |
| 2_ODIN_Dealer_MF_Pate<br>2_CLIENT_SETUP.exe AutoSetup.exe Temp.exe                                                                                                    | 5/26/2015 4:07 PM<br>5/26/2015 4:05 PM                                                                                                    | Anali       | cation 50 KR                                                                                   |  |
| <ul> <li>2_ODIN_Dealer_MF_Pat</li> <li>1_CLIENT_SETUP.exe</li> <li>AutoSetup.exe</li> <li>Temp.exe</li> <li>3_vcredist_x86.exe</li> </ul>                                                                                                    | 5/26/2015 4:07 PM<br>5/26/2015 4:05 PM<br>5/26/2015 3:47 PM                                                                                                 | Anali<br>() | Cation 50 KR<br>Open<br>Run as administrator                                                   |  |
| <ul> <li>2_ODIN_Dealer_MF_Pate</li> <li>1_CLIENT_SETUP.exe</li> <li>AutoSetup.exe</li> <li>Temp.exe</li> <li>3_vcredist_x86.exe</li> <li>4_OdinInternetRegistry</li> </ul>                                                                                                    | 5/26/2015 4:07 PM<br>5/26/2015 4:07 PM<br>5/26/2015 4:05 PM<br>5/25/2015 3:47 PM<br>.REG 5/25/2015 3:45 PM                                                  | ilaa A      | Cation 50 KR<br>Open<br>Run as administrator<br>Troubleshoot compatibility                     |  |
| <ul> <li>2_ODIN_Dealer_MF_Pate</li> <li>1_CLIENT_SETUP.exe</li> <li>AutoSetup.exe</li> <li>Temp.exe</li> <li>3_vcredist_x86.exe</li> <li>4_OdinInternetRegistry</li> <li>Paths.txt</li> </ul>                                                                                                    | 5/26/2015 4:07 PM<br>5/26/2015 4:05 PM<br>5/25/2015 3:47 PM<br>8/12/2014 12:14 PM                                                                           | Annli       | Cation 50 KB<br>Open<br>Run as administrator<br>Troubleshoot compatibility<br>7-Zip            |  |
| <ul> <li>2_ODIN_Dealer_MF_Pat</li> <li>1_CLIENT_SETUP.exe</li> <li>AutoSetup.exe</li> <li>Temp.exe</li> <li>3_vcredist_x86.exe</li> <li>4_OdinInternetRegistry</li> <li>Paths.txt</li> <li>WindowsInstaller v2_x8</li> </ul>                                                                                                    | 5/26/2015 4:07 PM<br>5/26/2015 4:07 PM<br>5/26/2015 4:05 PM<br>5/25/2015 3:47 PM<br>REG 5/25/2015 3:45 PM<br>8/12/2014 12:14 PM<br>36.exe 5/3/2014 12:24 PM | Anali<br>Q  | Cation 50 KR<br>Open<br>Run as administrator<br>Troubleshoot compatibility<br>7-Zip<br>CRC SHA |  |

9. Wait for the setup to complete the installation. During this period you may find some new windows opening which are part of the installation.

LKP SECURITIES LTD - (ALL RIGHTS RESERVED.)

No part of this publication may be reproduced, stored in a retrieval system, or transmitted, on any form or by any means, electronic, mechanical, photocopying, recording or otherwise, without the prior written permission of LKP SECURITIES LTD.

### Installation Manual

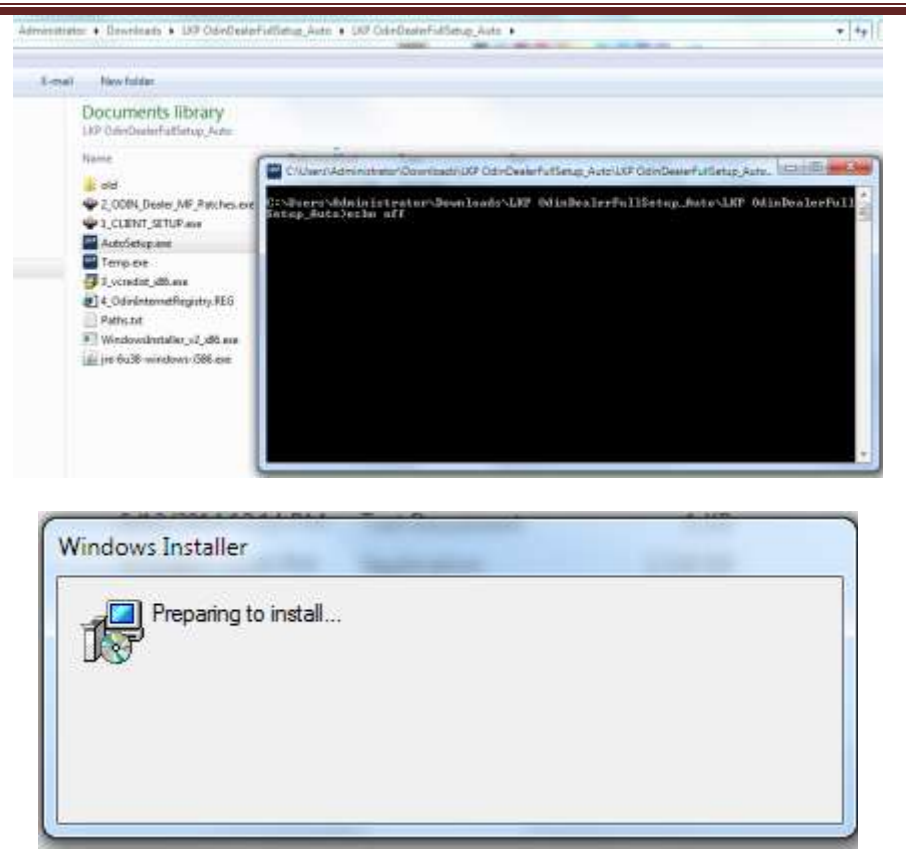

- 10. The Antivirus in your system may block the Setup or may show some errors.
- 11. In case of such scenario, please stop / pause the Antivirus for few moments to complete the installation process (Note: Enable the Antivirus once the installation is complete).

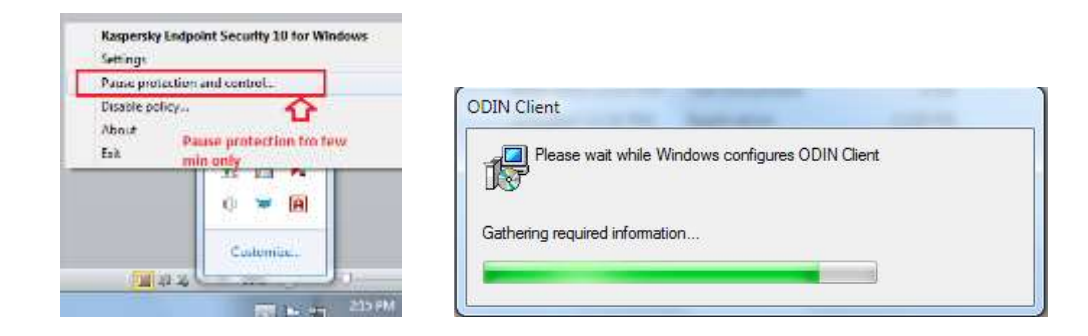

- 12. Click on Start -> Type Change User Control account settings and Enter.
- 13. Change the Controls to Never Notify in the User Account Control Settings.

LKP SECURITIES LTD - (ALL RIGHTS RESERVED.)

No part of this publication may be reproduced, stored in a retrieval system, or transmitted, on any form or by any means, electronic, mechanical, photocopying, recording or otherwise, without the prior written permission of LKP SECURITIES LTD.

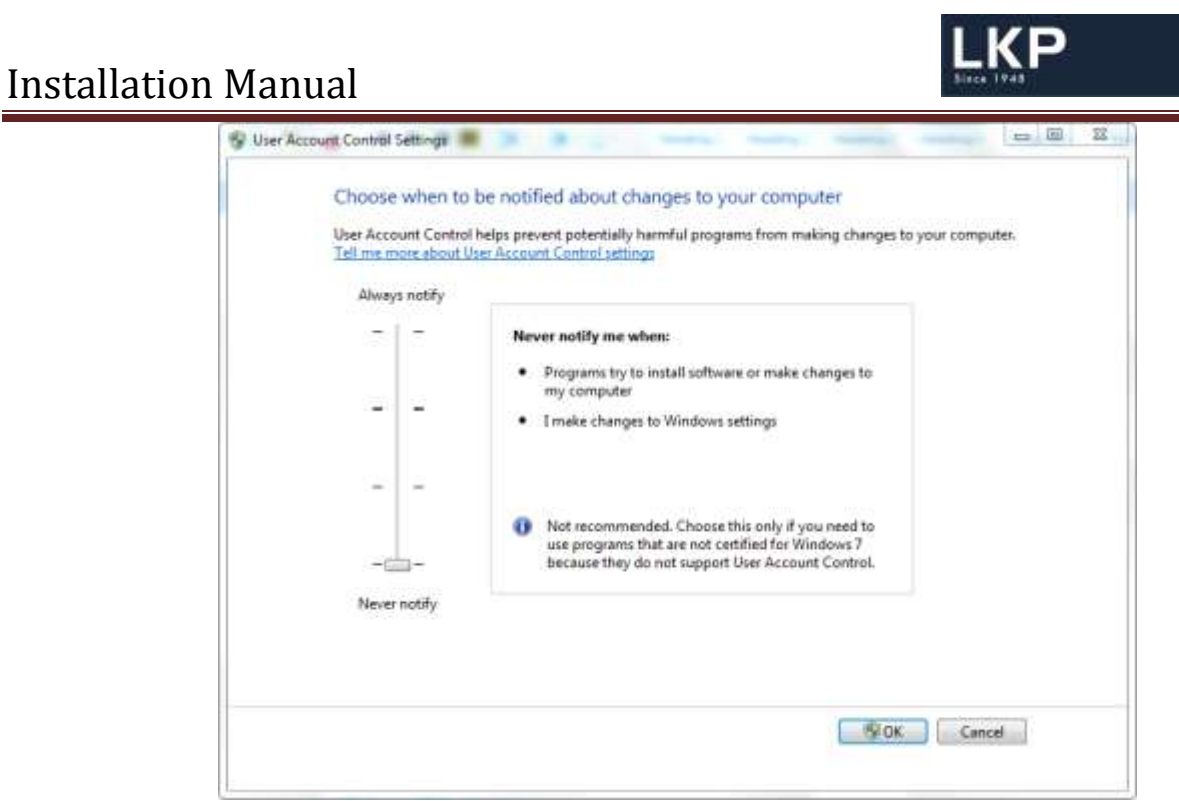

- 14. Restart the system
- 15. Click on the Odin application Icon created on your desktop.

| ODIN Client Ver10.0.2.0(Power<br>File View Help   | Logon                                                                                                    |
|---------------------------------------------------|----------------------------------------------------------------------------------------------------|
| ₩ ₩ 8 2 2 1 10 10 10 10 10 10 10 10 10 10 10 10 1 | User Code : DEMO<br>Password :<br>New Password :<br>Security Download : (ALL), NSE EQ, •<br>Security Mappings |
|                                                   | Renew Config      OK Cancel Forgot Passworr                                                                   |

-=-=-END OF DOCUMENT -=-=-=-=-

LKP SECURITIES LTD - (ALL RIGHTS RESERVED.)

No part of this publication may be reproduced, stored in a retrieval system, or transmitted, on any form or by any means, electronic, mechanical, photocopying, recording or otherwise, without the prior written permission of LKP SECURITIES LTD.